#### Problem :

| Business Advisor Service Co.<br>Unit 1104 Crawford House, 70 Queen's Road Central, Hong Kong<br>TeL : 852-25032568 Fax : 2503 5568 | BAS |
|----------------------------------------------------------------------------------------------------|-----|
|                                                                                                    |     |

| X & Y HOLDINGS COMPANY L<br>Rooms 1120-1122 Wing On Holdin<br>Building<br>111 Des Voeux Road Central<br>Central |                             | 不要 Credit Terms 及<br>Salesperson, 改為<br>Reference 1 及 Reference<br>2, 欄位每次輸入不同 |               | Invoice No#<br>Date<br>Your Ref#<br>Our Ref#<br>Credit Terms | C<br>R15576<br>01/04/2014<br>30 Days |          |      |        |
|----------------------------------------------------------------------------------------------------|-----------------------------|--------------------------------------------------------------------------------|---------------|--------------------------------------------------------------|--------------------------------------|----------|------|--------|
| Att<br>Tel :                                                                                                    | ention : K. Ho<br>2121 2323 |                                                                                | reference no. |                                                              | Salesperson<br>Job Code              | JOE      |      |        |
| SN;                                                                                                    | # Product ID                | Description                                                                    |               | Qty U M                                                      | Unit Price                           | Amount   | Тах  | Тах    |
| 1                                                                                                    | K1-Books 1st<br>Term        | Books 書簿費                                                                      |               | 1 Sets                                                       | \$325.00                             | \$325.00 | 0%   | 0%     |
| Com                                                                                                    | ments                       |                                                                                |               |                                                              | Total Before                         | e Tax    | \$32 | 25.00  |
|                                                                                                    |                             |                                                                                |               |                                                              |                                      | Tax      | 5    | \$0.00 |
|                                                                                                    |                             |                                                                                |               |                                                              |                                      | Tax 2    | 5    | \$0.00 |
|                                                                                                    |                             |                                                                                |               |                                                              | Total After                          | r Tax    | \$32 | 5.00   |

TERMS & CONDITIONS 條款說朔 1. 祭栗十四天內到網 邊鄉新記:2% 2. Any goods delivered remain the property of "中國招商局" until full payment has been received. Balance Due (HKD) \$325.00

Amount Paid

\$0.00

3. Please make cheque payments payable to : 匯才電腦公司

4. E & O.E.

## Solution :

| zy Ezy Invoice 13 (C/S V                                                 | ersion) : ABC                                                   |                                                                                                    |
|--------------------------------------------------------------------------|-----------------------------------------------------------------|----------------------------------------------------------------------------------------------------|
| Database Documents                                                       | Receipts/ Payments Go To                                        | Help                                                                                                    |
| Close Documents Rc                                                       | pts/ Pymts Gustomers Vendor                                     | rs Inventory History Reports                                                                                                    |
| Documents                                                                |                                                                 | Receipts/ Payments                                                                                                    |
| Add New Estimate                                                         |                                                                 | New Receipt From Customer                                                                                                    |
| Add New Invoice                                                          |                                                                 | New Payment To Vendor                                                                                                    |
| Add A New Invoice F                                                      | From Another Document                                           | Search Edit or Email Receipts & Payments                                                                                                 |
| Add A New Involce I                                                      | rom Another Document                                            | Search, car of chain receipts or dyments                                                                                                 |
| Add A New Credit N                                                       | ote                                                             | Email                                                                                                    |
| Add A New Purchase                                                       | e Order                                                         | Send a Quick Email                                                                                                    |
| Search, Add, Edit In                                                     | voices & Other Documents                                        | Send Customer Statements                                                                                                    |
|                                                                          |                                                                 | 1                                                                                                    |
| Database . Dusing                                                        | ess Advisor Service Co., Log                                    | ggeu on as : Abc                                                                                                    |
|                                                                          |                                                                 |                                                                                                    |
|                                                                          |                                                                 |                                                                                                    |
|                                                                          |                                                                 |                                                                                                    |
|                                                                          |                                                                 |                                                                                                    |
| ) Ezy Invoice 13 (C/S Version) : ABC<br>)atabase Documents Receipts/ Pay | yments Go To Help                                               |                                                                                                    |
| 🤊 📄 🛃 🗌                                                                  | 🕵 📕 🧕 🖕 🕼                                                       |                                                                                                    |
| ose Documents Rcpts/ Pymts Cu                                            | Inventory History Repor                                         | rts Statements Help Exit                                                                                                    |
| Documents                                                                | Receipts/ Payments                                              |                                                                                                    |
| Add New Estimate                                                         | New Receipt From Customer                                       | Click                                                                                                    |
| Add New Invoice                                                          | New Payment To Vendor                                           |                                                                                                    |
| Add A New Invoice From Another D                                         | ocument Search, Edit or Email Receipts & Pa                     | 'ayments                                                                                                    |
| Add A New Credit Note                                                    |                                                                 |                                                                                                    |
| Add A New Pur                                                            |                                                                 |                                                                                                    |
| Search, Add, E                                                           | Delete Refresh First Previous Next La                           | ast Receipts Close                                                                                                    |
| Database : R                                                             | Dot. Date     Any Date                                          | And Customer Is Search Show All                                                                                                    |
| Default Layout                                                           | Preview Print Email                                             | Options & Layouts V Auto Refresh List After Edits                                                                                        |
|                                                                          | Doc. No# Doc. Date Customer Name<br>R15555 28/12/2011 Ming Ming | Description Cust. Ref# Own Ref# Document Total Received Balance Due Delivery St: * HSBC #123332 \$2,300.00 \$2,300.00 \$0.00 Printed & E |
| Drafts                                                                   | R15556 28/12/2011 Yan Yan                                       | CASH \$450.00 \$450.00 \$0.00 Printed & E                                                                                                |
| 🔂 Outbox                                                                 | R15565 29/12/2011 Keung Keung<br>R15565 29/12/2011 Keung Keung  | \$450.00 \$450.00 \$0.00 Printed & E<br>\$450.00 \$0.00 Printed & E                                                                      |
| 🗁 Printed Only                                                           | R15567 11/01/2012 Keung Keung                                   | HSBC #123333 \$1,200.00 \$1,200.00 \$0.00 Emailed                                                                                        |
| 🛅 Emailed Only                                                           | R15568 02/02/2012 X & Y HOLDINGS COM                            | MPAN \$148,500.00 \$148,500.00 Printed & E                                                                                               |
| 📄 Printed & Emaile                                                       | ed R15569 07/02/2012 A & B Group                                | \$123.00 \$123.00 Printed & E                                                                                                    |
|                                                                          | R15571 26/11/2013 Keung Keung                                   | \$0.00 Printed & E                                                                                                    |
|                                                                          | R15572 28/11/2013 A & B Group                                   | \$0.00 Draft                                                                                                    |
|                                                                          | R15573 28/11/2013 A & B Group                                   | \$0.00 Draft                                                                                                    |
|                                                                          | R15575 21/02/2014 A & B Group                                   | \$1,125.00 \$1,125.00 Draft<br>\$69.296.50 \$69.296.50 Draft                                                                             |
|                                                                          | R15576 01/04/2014 X & Y HOLDINGS COM                            | MPAN \$325.00 \$325.00 Draft                                                                                                    |
|                                                                          | R15577 17/04/2014 A & B Group                                   | \$850.00 \$850.00 Draft                                                                                                    |
|                                                                          | •                                                               | ¥                                                                                                    |
| Records Found : 32                                                       | 2 Logged on as : ABC Permis                                     | ssions : Full                                                                                                    |

## EZY Invoice 13

| Pur Document List                            | ustomize Document Fi | eader Body Footer La | ayouts Email                                                                                                    |                                                                        |
|----------------------------------------------|----------------------|----------------------|----------------------------------------------------------------------------------------------------|------------------------------------------------------------------------|
| H, E Add Edit Delete Invoice  Default Layout | Field<br>Doc. Name   | Display Label        | Serial No# For : Invoice                                                                                         | Show All                                                               |
| Doc                                          | Date                 | Date                 | Prefix Serial No Suffix Sample<br>R 15577 R15577                                                                 | Balance Due Delivery Sta                                               |
| All R15                                      | Your Ref#            | P O No.              |                                                                                                    | 0 \$0.00 Printed & E                                                   |
| Contraction Drafts R15                       | Our Ref#             | 我方參考                 |                                                                                                    | 0 \$0.00 Printed & E                                                   |
| Printed Only R15                             | Terms                | Credit Terms         | ✓ Show "Ship To" Address                                                                                         | 0 \$450.00 Printed & E<br>0 \$0.00 Emailed<br>\$148,500.00 Printed & E |
| Printed & Emailed                            | Salesperson          | Salesperson          |                                                                                                    | \$123.00 Printed & E                                                   |
| R15                                          | JobCode              | Job Code             |                                                                                                    | \$0.00 Draft                                                           |
| R15                                          | Custom/ Optiona      | al Fields            |                                                                                                    | \$0.00 Draft                                                           |
| R15                                          | HMemo1               | Memo1                | Tip : To display custom fields in your document preview and                                                      | 0 \$0.00 Draft                                                         |
| R15                                          | (m)                  | 11                   | printout, you must use Custom Layouts in the Layouts/Design<br>page and add these fields to your template design | \$69,296.50 Draft<br>\$325.00 Draft                                    |

| and and                                                |                        |                 | \$2.JU.UU           | \$230.00                                                                                                    | \$0.00 PHILE |
|--------------------------------------------------------|------------------------|-----------------|---------------------|----------------------------------------------------------------------------------------------------|--------------|
| ustomize Document Field Display Labels and Lay         | outs                   |                 | and a second second | And in case of the local division of the local division of the loc | x            |
| Letterhead Logo Header Body Footer Lay                 | outs/ Des              | ign Email       |                     |                                                                                                    |              |
| Layout Type For : Invoice<br>Standard (Basic)          | istom (/               | Advanced)       |                     |                                                                                                    |              |
| Customize Layouts For : Invoice                        | t type                 |                 |                     |                                                                                                    |              |
| Select layout to manage :                              | //                     | Preview         |                     |                                                                                                    |              |
| Available Layouts                                      | *                      | Design          |                     |                                                                                                    |              |
| Default Layout                                         |                        | Import          |                     |                                                                                                    |              |
| Invoice with Ship To                                   |                        | Save To File    |                     |                                                                                                    |              |
| New Layout                                             |                        | Add New         |                     |                                                                                                    |              |
| New Layout                                             |                        | Delete          |                     |                                                                                                    |              |
|                                                        |                        | Restore Default |                     |                                                                                                    |              |
| Created By ABC 23/04/20<br>Last Edited By ABC 23/04/20 | 14 20:54:<br>14 21:11: | 24<br>07        |                     |                                                                                                    |              |
| Default Layout Default Layout                          | •                      |                 |                     |                                                                                                    |              |
| Preview                                                |                        | ſ               | ок                  | Cancel                                                                                                    | Help         |
| Preview                                                |                        |                 | OK                  | Cancel                                                                                                    | Help         |

Press [Add New], rename New Layout to other name, press [Design]

## EZY Invoice 13

| e Edit Rep       | ort View Help    |                                       |                       |                                                                                                    |                                                         |
|------------------|------------------|---------------------------------------|-----------------------|----------------------------------------------------------------------------------------------------|---------------------------------------------------------|
| 1 🗃 🗐 🖪          | 1 🔁 🛅 🎘 🗂        | A A B B O C B                         | F. M.                 | 100% -                                                                                                    |                                                         |
|                  |                  |                                       |                       |                                                                                                    |                                                         |
| o style 🔹        | Tahoma           | • 10 • <b>B I</b> <u>U</u> 1          | ' 🗛 📽 🗞 📗             | ≥] <del>=</del> = =   [!!!!]                                                                                                    | H H H   H H J   🆓 🔏 🎫 1 🔹                               |
| Code Data        | Page1            |                                       |                       |                                                                                                    |                                                         |
| 11111111111111   |                  | 1 1 2 1                               | 3 1 4 1 5             |                                                                                                    |                                                         |
| A                | IbiTerms         |                                       |                       |                                                                                                    |                                                         |
| A                | biSalesPerson    | ReportTitle: bndRep                   | ortTitle              |                                                                                                    |                                                         |
| -A               | lbl3obNo         | EQuip Co                              | In the set of the set | "Namo"1                                                                                                    |                                                         |
| - A              | DocMainNo -      | Lowned                                | mpany                 | . Name 1                                                                                                    | -                                                       |
| -A               | DocMainDate -    | [Own Company."Lett                    | er head"]             |                                                                                                    |                                                         |
| Ą                | DocMainCustor    |                                       |                       |                                                                                                    |                                                         |
| A                | DocMainOwnR _    |                                       |                       |                                                                                                    |                                                         |
| A                | DocMain Ferms    |                                       |                       |                                                                                                    |                                                         |
| A                | DocMainSalesp    |                                       |                       |                                                                                                    |                                                         |
| A                |                  |                                       |                       |                                                                                                    |                                                         |
| <b></b>          | fldOwnCompar * - | 3                                     |                       |                                                                                                    | [Document "HD                                           |
| < III.           | t in             | 200 000                               |                       |                                                                                                    |                                                         |
|                  |                  | [Document."RNa                        | me"]                  |                                                                                                    | Invoice No# [Document."HDoc                             |
| IbiTorme Tfre    | Momol/iouu =     | [Document."RAddre                     | ss"]                  | 12.84                                                                                                    | [IhDate] [Document."HDocDat                             |
| ibiteritis, titx | memoview • @     |                                       |                       |                                                                                                    | [hVourPof] { [Document "HCuctVo                         |
| Properties       | Events -         |                                       |                       |                                                                                                    |                                                         |
| Align            | baNone 💌 🔺 🕞     |                                       |                       | 4                                                                                                    | [IhOurRef] [Document."HOwnRef]                          |
| AllowExpres      | as 🗹 True 👘 👘    | [Document."RTaxH                      | egNo"]                | ( <b>L</b> )                                                                                                    | [IhTerms] [Document."RCreditT                           |
| AllowHTMLT       | a False ∞        | ten survey                            |                       | -                                                                                                    | [IbSalesperson [Document "HSalespe                      |
| AutoWidth        | False _          | [Document."HAt                        | Memo                  | and the second second se |                                                         |
| BrushStyle       | BsSolid on       | Tel : [Document."R                    | ezy mento             |                                                                                                    | JobCode] [Document."HJobNo"]                            |
| CharSpacing      | g 0              |                                       | Text Forma            | t Highlight                                                                                                    |                                                         |
| Clipped          | ✓ True           | ColumnHeader: brid                    | ADC Σ #               |                                                                                                    |                                                         |
| Color            | ■ dNone =        | [lbS [lbProduct]                      |                       | <b>示</b> 心                                                                                                    | itPrice [lbAmount] [Ow [Ow                              |
| Cursor           | orDefault -      |                                       | [IhTerms]             |                                                                                                    | *                                                       |
| DataField        | (Not accional)   |                                       |                       |                                                                                                    |                                                         |
| Description      | (NOT assigned    |                                       |                       |                                                                                                    |                                                         |
| 田 DisplayForm    | 2                | MasterData: bndBoo                    |                       |                                                                                                    | Document                                                |
| Expression       |                  | [Doc [Document."                      | 3                     |                                                                                                    | sument." [Document."Bd [Doc [Doc                        |
| FlowTo           |                  |                                       |                       |                                                                                                    |                                                         |
| ⊞Font            | (TFont) -        |                                       |                       |                                                                                                    |                                                         |
| ⊞Frame           | (TfrxFrame)      |                                       |                       |                                                                                                    |                                                         |
| GapX             | 2                | ReportSummary: b                      | D                     |                                                                                                    |                                                         |
| GapY             | 1                | [IfCommont]                           |                       |                                                                                                    | [IfTotPofTax] [Document "FT]                            |
| HAlign           | haLeft           | Lincomment                            |                       |                                                                                                    |                                                         |
| Height           | 0.50 -           | LDocument."FMess                      | 10a                   |                                                                                                    | [lfTotTax] [Document."FTo                               |
| HideZeros        | □ False 🛛 😫      |                                       |                       |                                                                                                    | <ul> <li>[IfTotTax2]</li> <li>[Document."FTo</li> </ul> |
| 1 Highlight      | (TfrxHighligh: - |                                       | ٠.                    |                                                                                                    |                                                         |
| Hint             | 14 an            | • • • • • • • • • • • • • • • • • • • |                       |                                                                                                    | [If TotAftTax] [Document."F]                            |
| Left             | 11.80            | [Document. "FTemsNCo                  | 0                     | ОК                                                                                                    | Cancel [IfAmtPaid] [Document."FTo                       |

Point to [IhTerms], Memo pop out, delete [IhTerms] type Reference 1

EZY Invoice 13

| e Edit Report View Help       |                                                |                    |                                          |
|-------------------------------|------------------------------------------------|--------------------|------------------------------------------|
| ) 🗃 🖬 💁 👘 🕼 🖉 🖌               | * 9 8 9 6 日日 1 1 1 1 1 1 1 1 1 1 1 1 1 1 1 1 1 | 100% -             |                                          |
| o style                       | TIO T B / H TO A aby AN                        |                    |                                          |
|                               | 10 2 2 2 4 M 2 4                               |                    |                                          |
| / Code \Data / Page1 \        |                                                |                    |                                          |
| A DocMainTerms                | 1 2 3 4 5                                      | 1 6 1 7 1 8 1 9 10 | 11 12 13 14 15 16 17 17 17 17 18 17 17 1 |
| A DocMainSalesperso           | ReportTitle: bndReportTitle                    |                    |                                          |
| A DocMainJobNo                | FOrum Company                                  | IIN MARKANI        |                                          |
| A DocMainAttnTo               | Lown compan                                    | y. Name j          |                                          |
| - A fldOwnCompanyLe -         | [Own Company."Letter head"]                    |                    | 2                                        |
| A CustomersVendors 🗠          |                                                |                    |                                          |
| A CustomersVendors            |                                                |                    |                                          |
| A CustomersVendors            |                                                |                    |                                          |
| A Memo 1                      |                                                |                    | E                                        |
| R Picture 1                   |                                                |                    |                                          |
|                               |                                                |                    | Document."HD                             |
| <u>م</u> ۲ ا                  | [De sums at "DWs we "]                         |                    | Tauries He # " [Desument Huper ]         |
|                               | [Document. Kwame ]                             |                    |                                          |
| DocMainTerms: TfrxMemoViε 🔻 👦 | [Document, RAddress ]                          |                    | [IhDate] [Document."HDocDat              |
|                               |                                                |                    | [lhYourRef] [Document."HCustVe           |
| /Properties \Events \         |                                                |                    | [IhOurRef] [Document."HOwnRef            |
|                               | [Document."RFDM-"                              |                    | Poforonce 1                              |
| AllowHTMLTa False             | ezy Memo                                       |                    |                                          |
| AutoWidth False               | [Document." Text Format H                      | iahliaht           | LinSalesperson Document."HSalespe        |
| BrushStyle BosSolid           | Tel : [Docume                                  |                    | [lhJobCode] [Document."HJobNo"]          |
| CharSpacing 0                 |                                                |                    |                                          |
| Clipped True                  | [Document."RCr                                 | editTermsText"]    |                                          |
| Color Color                   | [IbS [IbProd                                   |                    | [IbUnitPrice [IbAmount] [Ow [Ow          |
| Cursor cruetault -            |                                                |                    |                                          |
| DataSet Document              |                                                |                    |                                          |
| Description                   | MasterData h                                   |                    | Desument                                 |
| +DisplayForma                 | Ten Ten                                        | OK Cancel          |                                          |
| ExpressionDe[,]               |                                                |                    | LDocument."_ [Document."Bd_ [Doc_ [Doc   |
| FlowTo 🗳                      |                                                |                    |                                          |

Point to [Document "RCreditT], Memo pop out, change wording to [Document."HMemo1"] Press Preview to check, if ok, repeat the above steps to change [IhSalesperson], Finally, save file and exit Result :

# **Business Advisor Service Co.**

Unit 1104 Crawford House, 70 Queen's Road Central, Hong Kong TeL: 852-25032568 Fax: 2503 5568

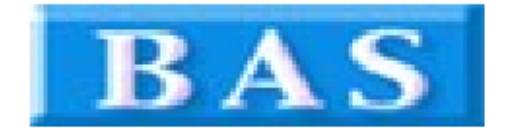

|                                                                                               |               | Invoice        | e          |     |        |
|-----------------------------------------------------------------------------------------------|---------------|----------------|------------|-----|--------|
| A & B Group                                                                                   |               | Invoice No#    | R15583     |     |        |
| 1801 Wing On Centre,                                                                          |               | Date           | 03/06/2014 |     |        |
| 111 Connaught Road Central,<br>Hong Kong                                                      |               |                |            |     |        |
|                                                                                               |               | Our Ref#       | 10125      |     |        |
|                                                                                               |               | Reference 1    | 123456     |     |        |
|                                                                                               |               | Reference 2    | 014        |     |        |
| Tel :                                                                                         |               | Job Code       |            |     |        |
| SN# Product ID Description                                                                    | Qty U M       | Unit Price     | Amount     | Тах | Тах    |
|                                                                                               |               |                |            | 0%  | 0%     |
| Comments                                                                                      |               | Total Before   | Tax        |     |        |
|                                                                                               |               |                | Tax        |     |        |
|                                                                                               |               | Т              | ax 2       |     |        |
|                                                                                               |               | Total After    | Тах        |     |        |
| TERMS & CONDITIONS 條款說明                                                                       |               | Amount         | Paid       | 5   | \$0.00 |
| 1. 發票十四天行到期,過期利息2%<br>2. Any goods delivered remain the property of "中國招商局" until full pa<br> | ymenthas been | Balance Due (H | IKD)       |     |        |

received. 3. Please make cheque payments payable to ; BAS COMPANY

## EZY Invoice 13

#### Where to input HMemo 1 and HMemo 2 ?

| dd Refresh    <u>S</u> av | e Cancel <u>C</u> lose | Empi          | tone & Lovout  | -          |                                         |            |      |
|---------------------------|------------------------|---------------|----------------|------------|-----------------------------------------|------------|------|
| More More                 | Preview Finit          | Ciriai        | cions & cayout | 2)         |                                         |            |      |
| A & B Group               |                        |               |                |            | Doc No#                                 | [215522]   | 13   |
| ntacts                    | ·                      |               |                |            | Date                                    | 03/06/2014 | -    |
| n To                      |                        |               |                |            | Your Ref#                               |            | 1.35 |
| scription                 |                        |               |                |            | Our Ref#                                | 10125      | _    |
|                           |                        |               |                |            | Salesperson                             |            | + (  |
|                           |                        |               |                |            | Job Code                                |            | -    |
|                           |                        | Auto Social N |                |            |                                         |            |      |
|                           |                        | Auco Senarn   |                |            |                                         |            |      |
| N# Product ID             | Description            | C             | Dty UM         | Unit Price | Amount                                  | Remarks1   |      |
| 5N# Product ID            | Description            | C             | Qty UM         | Unit Price | Amount                                  | Remarks1   |      |
| N# Product ID             | Description            | ▼ Del. Stat   | Qty UM         | Unit Price | Amount<br>Total After Ta<br>Amount Paid | Remarks1   |      |

| zy Invoice (R15583) | e and and a second                                |          |
|---------------------|---------------------------------------------------|----------|
| Add Refresh         | Cancel Close                                      |          |
| Default Layout      | Preview     Print     Email     Options & Layouts |          |
| Main More           |                                                   |          |
| Memo1 1             | .23456                                            | (HMemo1) |
| Memo2 0             | 114                                               | (HMemo2) |
|                     |                                                   |          |
|                     |                                                   |          |
|                     |                                                   |          |
| Private Remarks     |                                                   |          |
| Delivery Log        |                                                   |          |
|                     |                                                   |          |
| Account R           | evenue - Sales 🔹 💼                                |          |
| Created By AE       | 3C 03/06/2014 15:01:04                            |          |
| Last Edited By AE   | 3C 04/06/2014 11:46:09                            |          |
|                     |                                                   |          |
|                     |                                                   |          |
|                     |                                                   |          |
|                     | Logged on as : ABC Permissions : Full             |          |